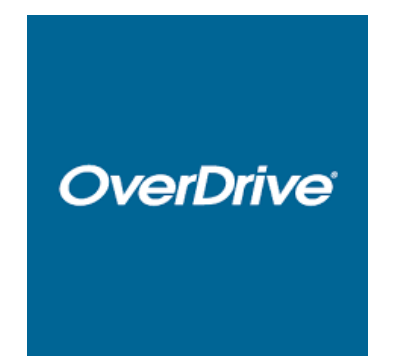

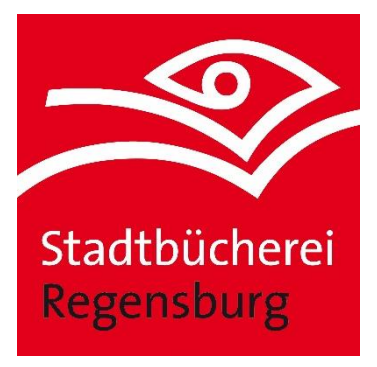

# Erste Schritte mit dem E-Book Reader

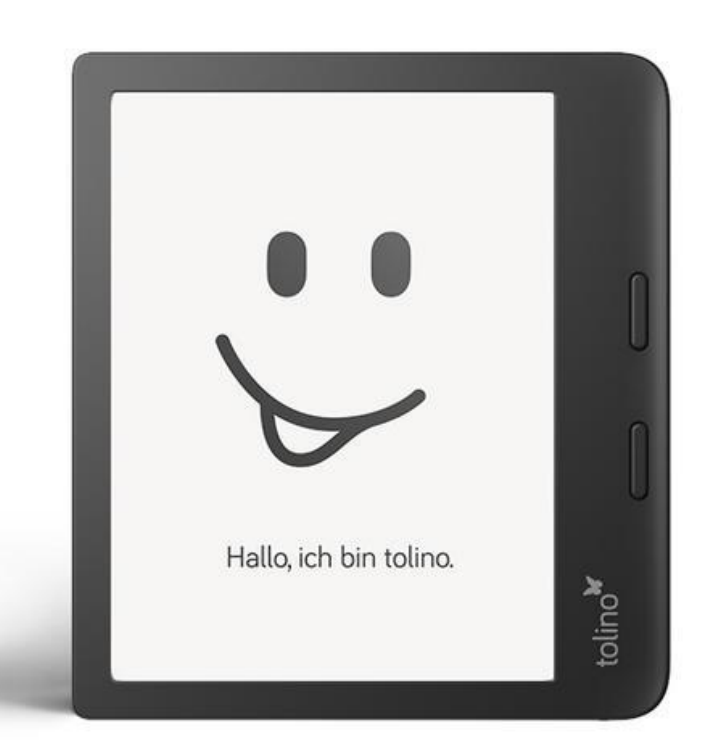

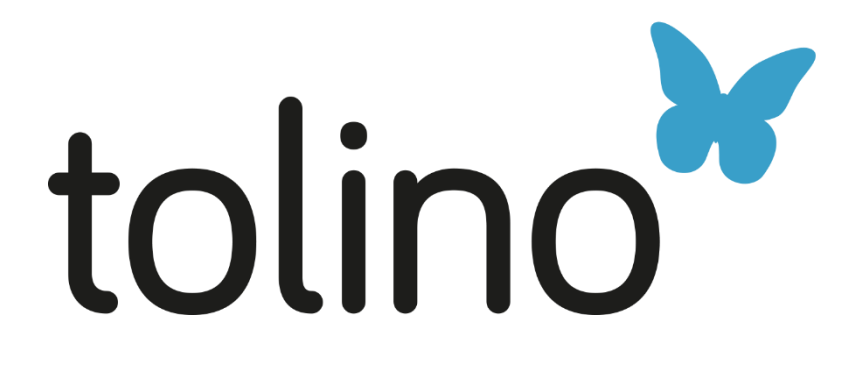

## Erste Schritte mit dem E-Book Reader:

1. Schalten Sie den Tolino an der Rückseite des E-Book Readers ein.

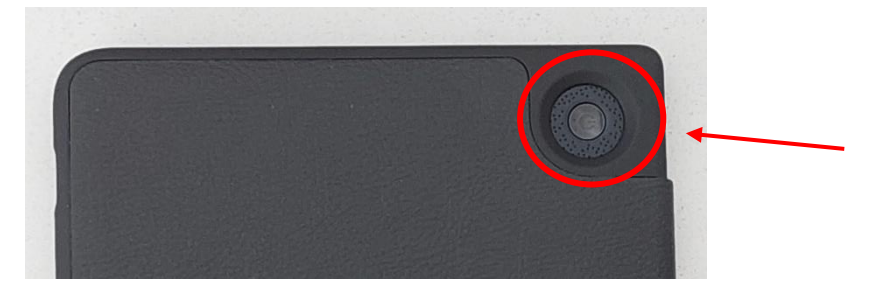

2. Stellen Sie die gewünschte Sprache ein.

| the said   |   |  |
|------------|---|--|
| English    | > |  |
| Deutsch    | > |  |
| Español    | > |  |
| Français   | > |  |
| Italiano   | > |  |
| Nederlands | > |  |
| tolino     |   |  |

3. Als Nächstes möchte der Tolino wissen, mit welchem W-LAN er sich verbinden soll. Überspringen Sie diesen Schritt und tippen Sie auf "Kein W-LAN? Deinen Tolino später einrichten", da sich der Tolino ansonsten automatisch mit dem Thalia Shop verbinden möchte und ein Thalia Konto angelegt werden muss, um fortzufahren. Mit diesem Vorgehen können Sie das Anlegen eines Kontos umgehen.

|   | 15:34                 |                                                  | -0                                                    | -            |     |                         |                           |
|---|-----------------------|--------------------------------------------------|-------------------------------------------------------|--------------|-----|-------------------------|---------------------------|
|   | $\leftarrow$          | WLAN                                             | O Aktualisieren                                       |              |     |                         |                           |
|   | Erlel<br>Verb<br>geht | be die vielen Vorteik<br>vindung zum WLAN<br>'sl | e Deines tolino. Einfach e<br>herstellen, anmelden un | ine<br>d los |     |                         |                           |
|   | Ver                   | binden via WPS                                   |                                                       |              | >   |                         |                           |
|   | @Ba<br>Offe           | ayernWLAN                                        |                                                       |              | (î: | Klicken<br><b>W-LAN</b> | Sie auf "Ko<br>? Deinen T |
|   | Stac<br>Gesi          | dt-Regensburg                                    |                                                       | ि            | (ŀ: | später                  | einrichten                |
| l | Tolin<br>Gesi         | no_Buecherei<br>chert mit WPA/WPA2               |                                                       | ß            | (î; | /                       |                           |
|   | Net:<br>Weit          | zwerk hinzufügen<br>ere Netzwerke finden         |                                                       |              | >   |                         |                           |
|   |                       |                                                  |                                                       |              |     |                         |                           |
|   |                       |                                                  | 1 von 1                                               |              |     |                         |                           |
| İ | Kei<br>Bitte          | n WLAN? Deinen                                   | tolino später einrichte                               | en.          | >   |                         |                           |
|   |                       |                                                  |                                                       | N.<br>Nasin  |     |                         |                           |
|   |                       |                                                  |                                                       |              |     |                         |                           |

#### 4. Klicken Sie sich als nächstes bei den Tipps durch.

Jetzt sind Sie auf der Startseite des Tolinos angelangt. Bevor Sie mit der Ausleihe starten können, müssen Sie zuerst das **W-LAN aktivieren**, da zur Ausleihe immer eine Internetverbindung benötigt wird. Dazu gehen Sie **oben links auf die 3 Punkte**, tippen anschließend auf **"nicht verbunden**" unter "W-LAN", **wählen Ihr häusliches W-LAN aus** und **melden sich dort an**.

| ← Tipps f                            | ür Deinen tolino           |                   |      |              |
|--------------------------------------|----------------------------|-------------------|------|--------------|
| Menü                                 |                            |                   |      |              |
| Hier findest Du<br>sämtliche         |                            | 0 W               |      |              |
| Einstellungen un<br>Extras zu Deinen | d l                        |                   |      |              |
| tolino.                              |                            |                   |      |              |
| Eigene Bücher                        |                            |                   | 1.12 |              |
| Hier siehst Du<br>Deine letzten      |                            |                   | 1.4  |              |
| Leseaktivitäten.                     |                            | - (f)             |      |              |
|                                      | toling                     |                   |      | einfach      |
| Shop                                 | /                          |                   | 100  | weiterklicke |
| Hier erhältst Du                     | Döshorn                    |                   |      |              |
| die Du direkt ka                     | u Buchern,<br>ufen kannst. |                   |      |              |
|                                      |                            |                   |      |              |
|                                      |                            |                   |      |              |
|                                      | Tipp 1 von 4               | $\langle \rangle$ |      |              |
|                                      |                            |                   |      |              |

|                       | 15:40 | *<br>Menü                                                                                                    | Jetzt einrichten |  |
|-----------------------|-------|----------------------------------------------------------------------------------------------------|------------------|--|
| Klicken Sie lange auf | Nic   | WLAN Control with the second second s | Flugmodus        |  |
| "nicht verbunden".    | •     | Web-Browser                                                                                                    | >                |  |
|                       | 0     | Einstellungen                                                                                                    | >                |  |
|                       | 0     | Meine Konten                                                                                                    | >                |  |
|                       | ()    | Informationen & Hilfe                                                                                                    | >                |  |
|                       |       |                                                                                                    |                  |  |

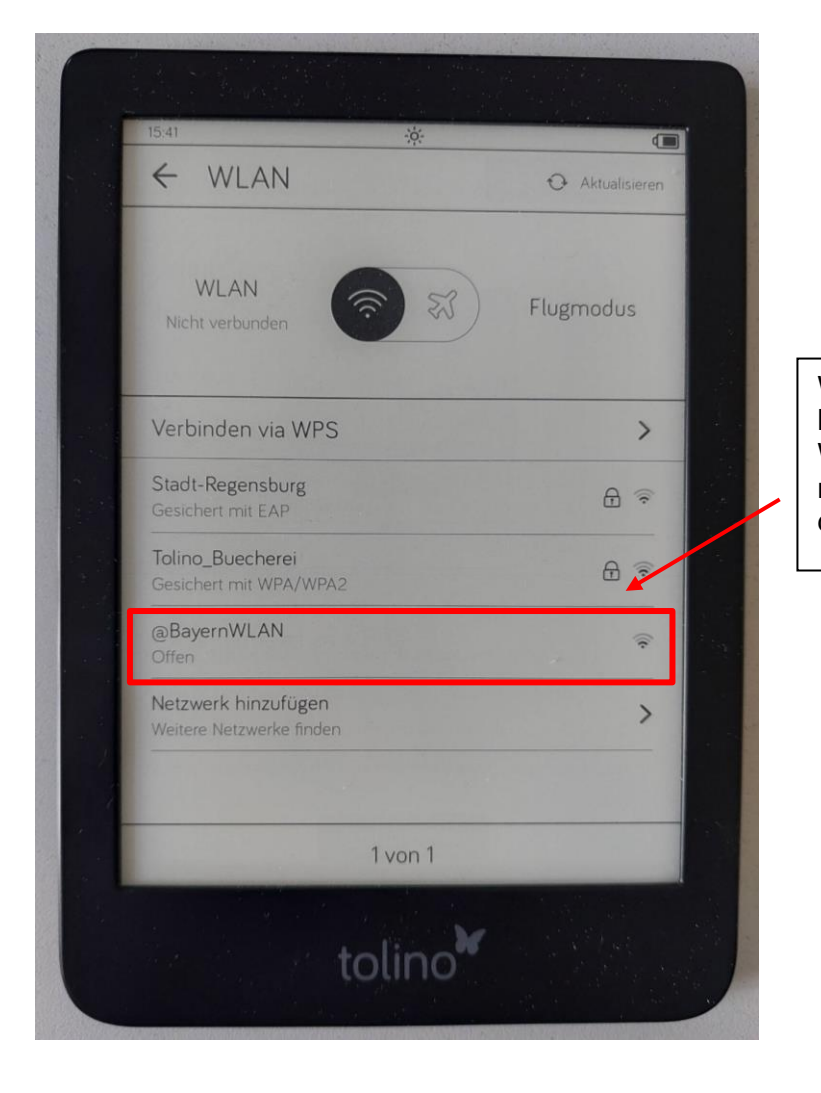

Wählen Sie Ihr häusliches W-LAN aus und melden Sie sich dort an. 5. Jetzt ist Ihr Tolino mit dem W-LAN verbunden. Als Nächstes gehen Sie auf den Zurück-Pfeil oben links bei "W-LAN".

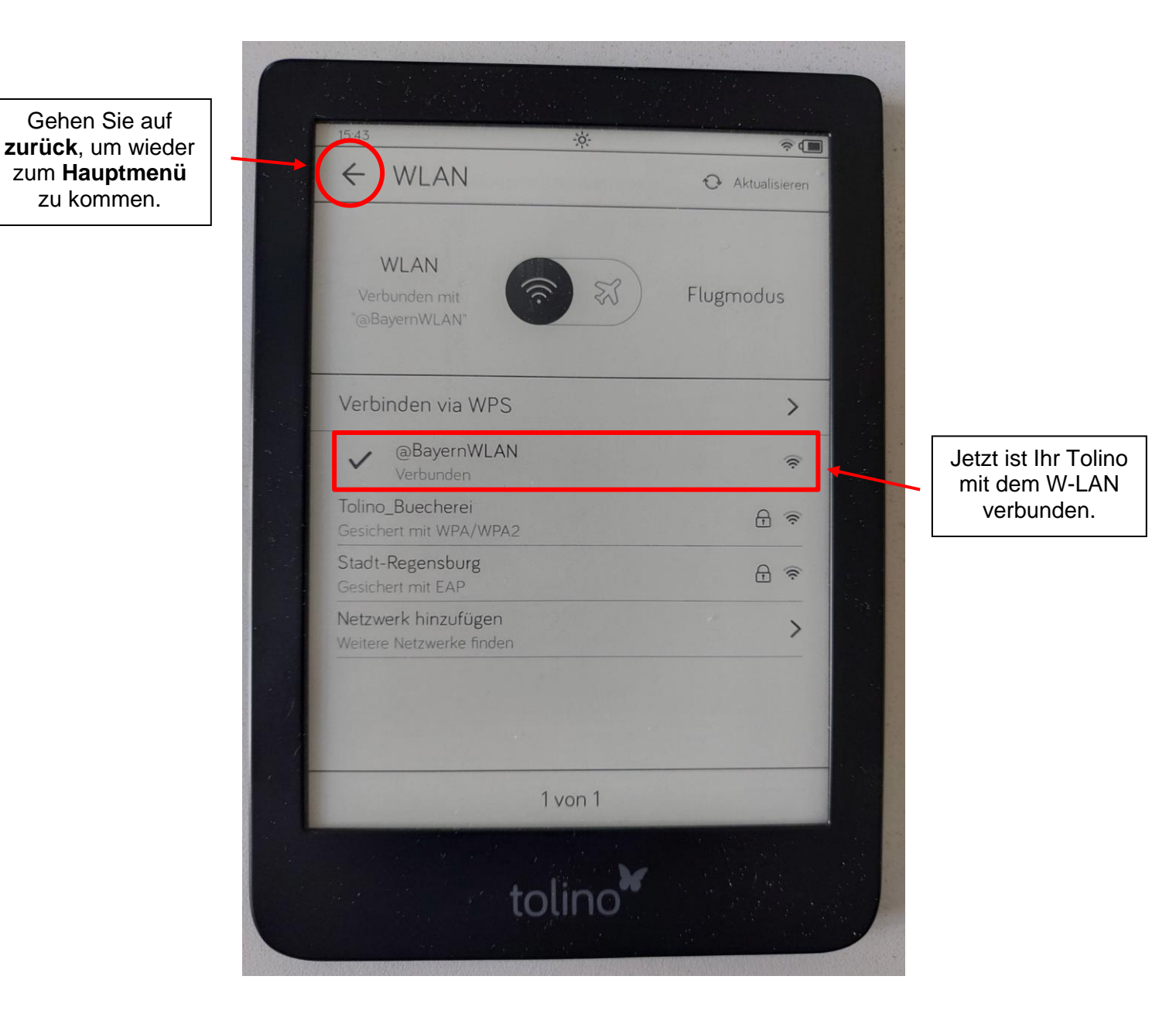

#### 6. Wenn Sie noch keine Adobe ID haben: Anlegen einer Adobe ID

Damit Sie die E-Books mit Kopierschutz öffnen können, benötigen Sie eine Adobe ID. Diese können Sie wie folgt anlegen:

- Rufen Sie im Internetbrowser am Smartphone, PC oder Tablet die Internetadresse <u>https://accounts.adobe.com/</u> auf. Sie gelangen daraufhin auf die Anmeldeseite.
- Auf der Anmeldeseite von Adobe klicken Sie unterhalb der Eingabefelder auf "Adobe-ID anlegen".
- Füllen Sie das nachfolgende Formular aus. Achten Sie hier insbesondere auf die richtige Schreibweise Ihrer E-Mail-Adresse und denken Sie daran, die Nutzungsbedingungen sowie die Datenschutzrichtlinien zu akzeptieren.
- Klicken Sie danach auf die Schaltfläche "Registrieren".
- Sie müssen den Datenschutzrichtlinien auf der folgenden Seite erneut zustimmen. Klicken Sie dazu auf die Schaltfläche "Akzeptieren".

| Adobe ID<br>Zu Ihrem eigenen Schutz sollten Sie ihre identität verifizieren. | Registrieren                                                                                                    |
|------------------------------------------------------------------------------|----------------------------------------------------------------------------------------------------|
| E-Mail-Adresse                                                               | Vername Nachname                                                                                                    |
| Kennwort                                                                     | E-Mail-Advesser                                                                                                    |
|                                                                              | Kendurart                                                                                                    |
| Anmelden Kennwort vergessen?                                                 | Deutschland v                                                                                                    |
| See sind and with Mindia 2 Adaha ID and any                                  | Geburtsdatum 0                                                                                                    |
| Mächten Sie Ihr Eimen, oder Bildungskonte uorwenden?                         | Tag v Monat v Jahr v                                                                                                    |
| Mit Enterprise ID anmelden                                                   | Ich habe die Nutzungsbedingungen und die Datenschutzrichtlinien<br>gelesen und akzeptiert und erfaube Adobe, mich per E-Mail über<br>Produkte und Dienste zu informieren. |
| Oder Anmeldung mit                                                           | Details einblenden                                                                                                    |
| E Excelorate G Ganda                                                         | Registrieren                                                                                                    |
| T Pacebook Google                                                            |                                                                                                    |

Ihr Kennwort muss folgende Voraussetzungen erfüllen:

- ✓ Es darf nicht Ihren Namen, Ihre E-Mail-Adresse oder geläufige Kennwörter enthalten.
- ✓ Es enthält mindestens eine Ziffer oder ein Sonderzeichen.
- ✓ Es enthält lateinische Groß- und Kleinbuchstaben.
- ✓ Es muss mindestens 8 Zeichen umfassen.
- Bevor Sie Ihre Adobe-ID nutzen können, müssen Sie nun Ihre E-Mail-Adresse verifizieren. Das bedeutet: Adobe hat Ihnen eine E-Mail geschickt, in der sich ein Link befindet, den Sie anklicken müssen. Wechseln Sie also in Ihr E-Mail-Programm oder rufen Sie die Webseite Ihres E-Mail-Anbieters auf, um sich Ihren Posteingang anzuschauen und klicken Sie auf den Link in der Mail von Adobe.
- Wenn Sie keinen Link erhalten, versuchen Sie gleich mit dem nächsten Schritt fortzufahren.

- 7. Nun haben Sie eine gültige Adobe ID und müssen den Tolino damit autorisieren:
  - Tippen Sie auf der Startseite auf das Menü-Symbol oben links
  - Tippen Sie auf "Meine Konten & meine Familie", dann auf "Adobe DRM"
  - Tragen Sie Ihre Adobe-ID und Ihr Kennwort ein und tippen Sie auf "Autorisieren"

|                          | 10:32                                                                                                    | ⊗茶●                                      |
|--------------------------|----------------------------------------------------------------------------------------------------|------------------------------------------|
| ÷                        | Adobe DRM                                                                                                    | 3-14-12-                                 |
| Einige<br>unaut<br>Ihrem | digitale Leseinhalte sind durch Adobe<br>orisiertem Öffnen geschützt. Um diese<br>tolino anzeigen zu können, müssen Sie | DRM vor<br>Inhalte auf<br>e Ihren tolino |
| mithil                   | e Ihrer Adobe ID autorisieren.<br>Adobe ID                                                                              |                                          |
|                          |                                                                                                    |                                          |
|                          | E-Mail-Adresse                                                                                                    |                                          |
|                          | E-Mail-Adresse<br>Adobe Kennwort                                                                                        |                                          |

Autorisieren

8. Die Voreinstellungen sind nun alle gemacht. Jetzt können Sie über das Menü zur Webseite von Overdrive gehen, um sich Titel herunterzuladen. Das machen Sie über den Web-Browser.

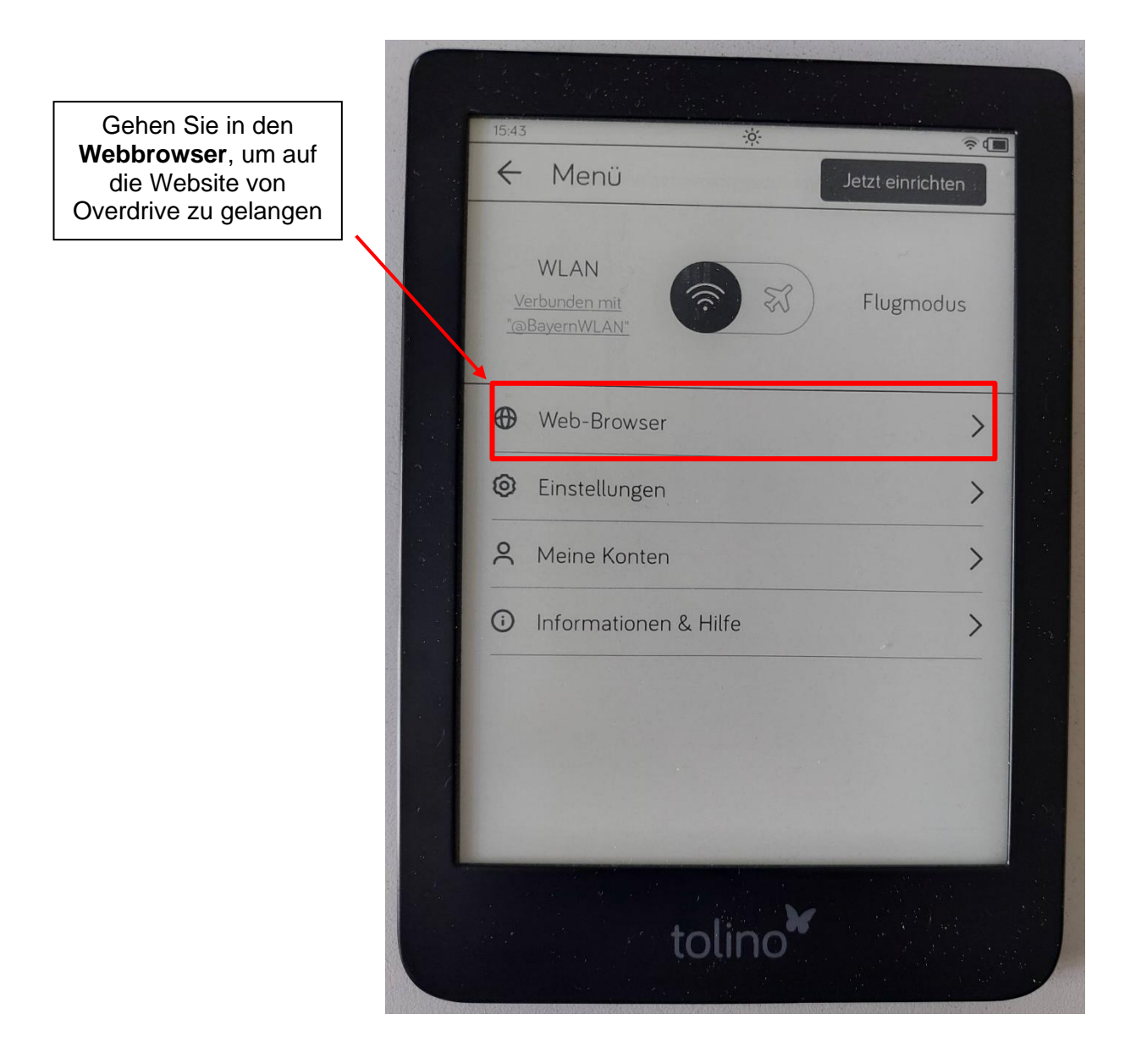

 In der obigen Leiste geben Sie www.badico.overdrive.com ein, um zur Webseite zu gelangen. Dort melden Sie sich mit Ihren Zugangsdaten (Benutzernummer und selbstgewähltem Passwort) an. Wenn Sie Ihr Passwort noch nicht geändert haben, finden Sie auf unserer Website eine Anleitung dazu.

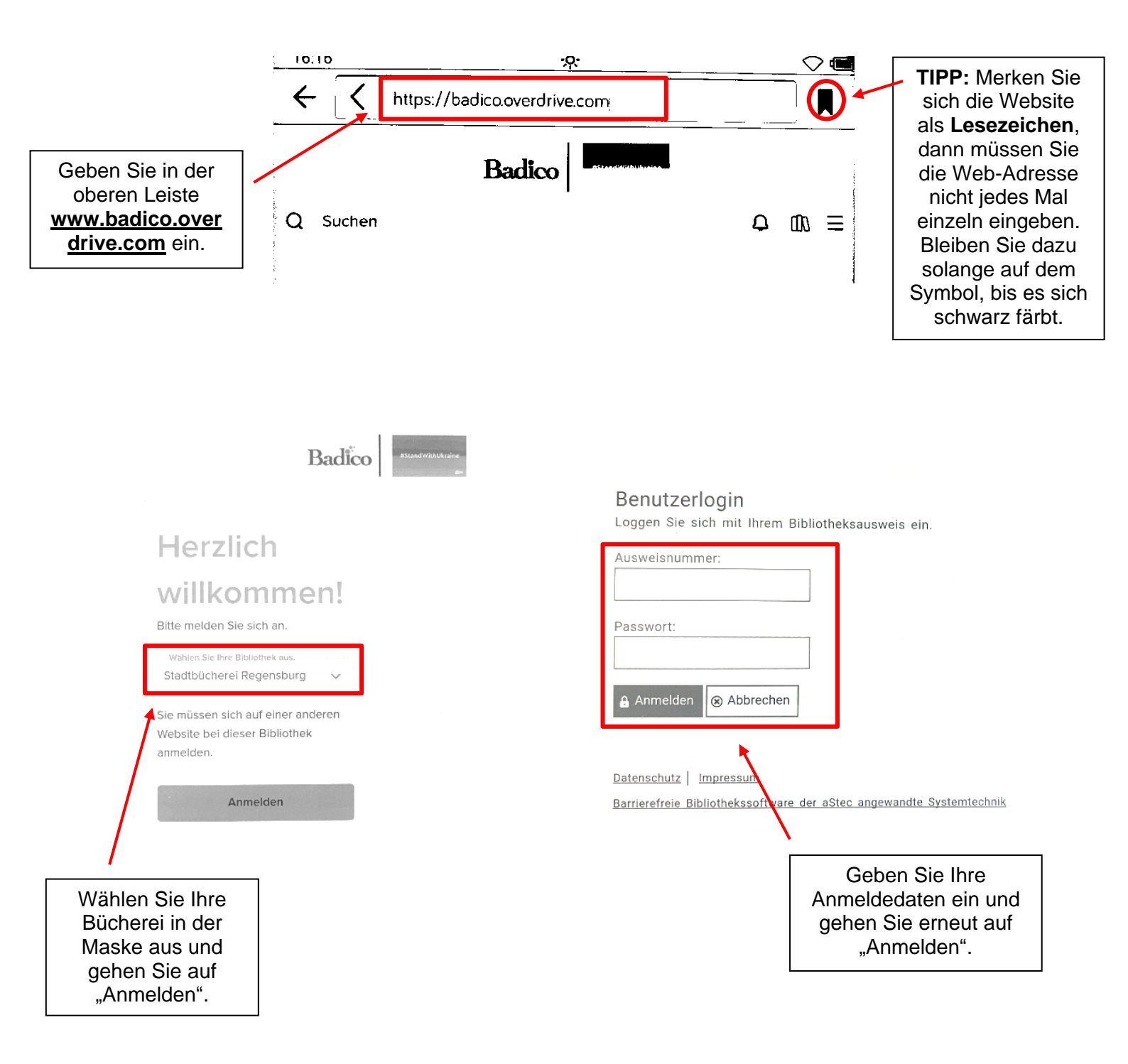

- 10. Im **Menü von Overdrive** können Sie nun die gewünschten Titel suchen. Sie haben auch die Möglichkeit Suchfilter einzustellen, wenn Sie erst noch stöbern möchten. Suchfilter können Sie wie folgt verwenden:
  - Erst auf "Suche" gehen, dann auf das darunter erscheinende Feld "Erweiterte Suche" tippen.
  - Hier können Sie zum Beispiel Sprache, Thema oder die Verfügbarkeit des Titels auswählen.
  - Nach der Einstellung aller Filter, runterscrollen und **mit dem Feld** "Suchen" bestätigen.

|                    | Badico                                 | · · · · · · · · · · · · · · · · · · · |   |    |        |
|--------------------|----------------------------------------|---------------------------------------|---|----|--------|
| Q Suchen           |                                        |                                       | Φ | 00 | Ξ      |
|                    | Erweiter                               | te Suche                              |   |    |        |
| Titel              |                                        | Datum des Hinzufügens                 |   |    |        |
|                    |                                        | Jedes Datum                           |   |    | ~      |
| Ersteller          |                                        | Formate                               |   |    |        |
|                    |                                        | Alle Formate                          |   |    | ~      |
| Themen             |                                        | Auszeichnungen                        |   |    |        |
| Alle Themen        | ~                                      | Alle Auszeichnungen                   |   |    | $\sim$ |
| Verfügbarkeit      | 99999999999999999999999999999999999999 | Sprachen                              |   |    |        |
| Alle Titel         | ~                                      | Alle Sprachen                         |   |    | $\sim$ |
| Zielpublikum       |                                        | ISBN                                  |   |    |        |
| Jedes Zielpublikum | ~                                      |                                       |   |    |        |
|                    | Stu                                    | ufen                                  |   |    |        |
| Interessenniveaus  |                                        |                                       |   |    |        |
| Alle               |                                        | bis Alle                              |   |    | ×      |

### 11. Im Menü haben Sie Zugriff auf **Ihr Konto**. Dort finden Sie Ihre Ausleihen, Vormerkungen, Empfehlungen und bisher ausgeliehene Titel. Außerdem können Sie in Kategorien stöbern.

| Bayern digital<br>Bestseller & | consortium<br>Buchpreise | Bayern Digital co<br>Bestseller & E | Buchpreise |
|--------------------------------|--------------------------|-------------------------------------|------------|
| Q Suchen                       | ¢ m ≡                    | Q Suchen                            | Q (10) =   |
| < Zurück zur Hauptsammlung     | "Mein Konto"             | < Zurück zur Hauptsammlung          |            |
| Mein Konto                     |                          | Mein Konto                          | ~          |
| Themenbereiche                 |                          | Ausleihen                           |            |
| Deutschsprachige Medien        |                          | Vormerkungen                        |            |
| Englischsprachige Medien       |                          | Wunschliste                         |            |
| Kinder & Jugendliche           |                          | Bewertete Titel<br>Empfehlungen     |            |
| Magazines                      |                          | Verlauf                             |            |
| Comics                         | In Kategorien stobern    | Einstellungen                       |            |
| Fremdsprachen                  |                          | Abmelden                            |            |
| Gesund&Fit                     |                          | Themenbereiche                      |            |
| Bestseller & Buchpreise        |                          | Deutschsprachige Medien             |            |
| Hauptsammlung                  |                          | Englischsprachige Medien            |            |
| Hilfe                          |                          | Kinder & Jugendliche                |            |
| Mitgliedsbibliotheken          |                          | Magazines                           |            |

12. Wenn Sie einen Titel ausleihen möchten, klicken Sie auf den Button "Ausleihen" unter dem Titel und legen Sie die Ausleihdauer fest. Wenn anstelle des Buttons "Ausleihen" der Button "Vormerken" erscheint, dann ist der Titel bereits von einem anderen Nutzer ausgeliehen. Sie können Ihn dann vormerken und werden benachrichtigt, sobald er wieder verfügbar ist.

|                        | Novembers     | schokolade: |                                    |
|------------------------|---------------|-------------|------------------------------------|
| A B                    | Ausleihen für | 21 Tagen 🗸  |                                    |
| November<br>schokolada |               | 7 Tagen     |                                    |
| S                      |               | 14 Tagen    |                                    |
|                        |               | 21 Tagen    | <b>_</b>                           |
|                        | AUSLEIHEN     |             | Legen Sie die<br>Ausleihdauer fest |
|                        | ABBRECHEN     |             | "Ausleihen"                        |

13. Jetzt können Sie das E-Book lesen. Ihre heruntergeladenen Titel finden Sie immer auf der Startseite des Tolinos oder in Overdrive unter "Mein Konto".

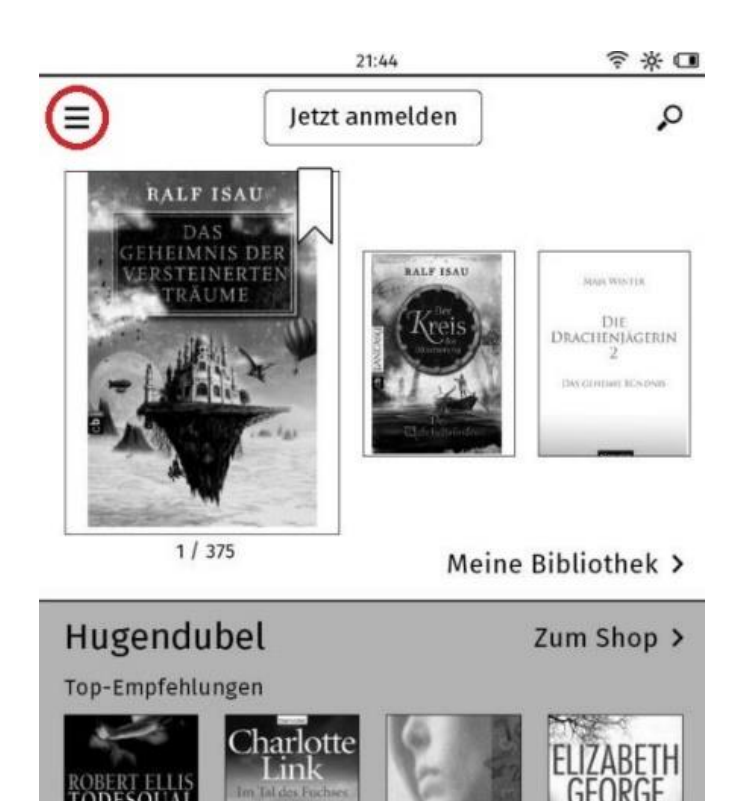

Haben Sie **Fragen** oder **Probleme**? Besuchen Sie die **Overdrive-Seite** "**Erste Schritte mit dem E-Reader**" unter <u>https://help.overdrive.com/de-de/0481.html</u>

Oder wenden Sie sich direkt an:

| Frau                             | Frau                             |
|----------------------------------|----------------------------------|
| Lea Kreppmeier                   | Susanne Jakowski                 |
| Tel.: 0941/507-1477              | Tel.: 0941/507-1477              |
| digitale.buecherei@regensburg.de | digitale.buecherei@regensburg.de |